## I've forgotten my password, and the Password Hint isn't helping me remember--how can I reset my password?

To Reset Your WebAdvisor Password:

1. Go to the WebAdvisor Main Menu.Click on the "I do not know my WebAdvisor Password?" link.

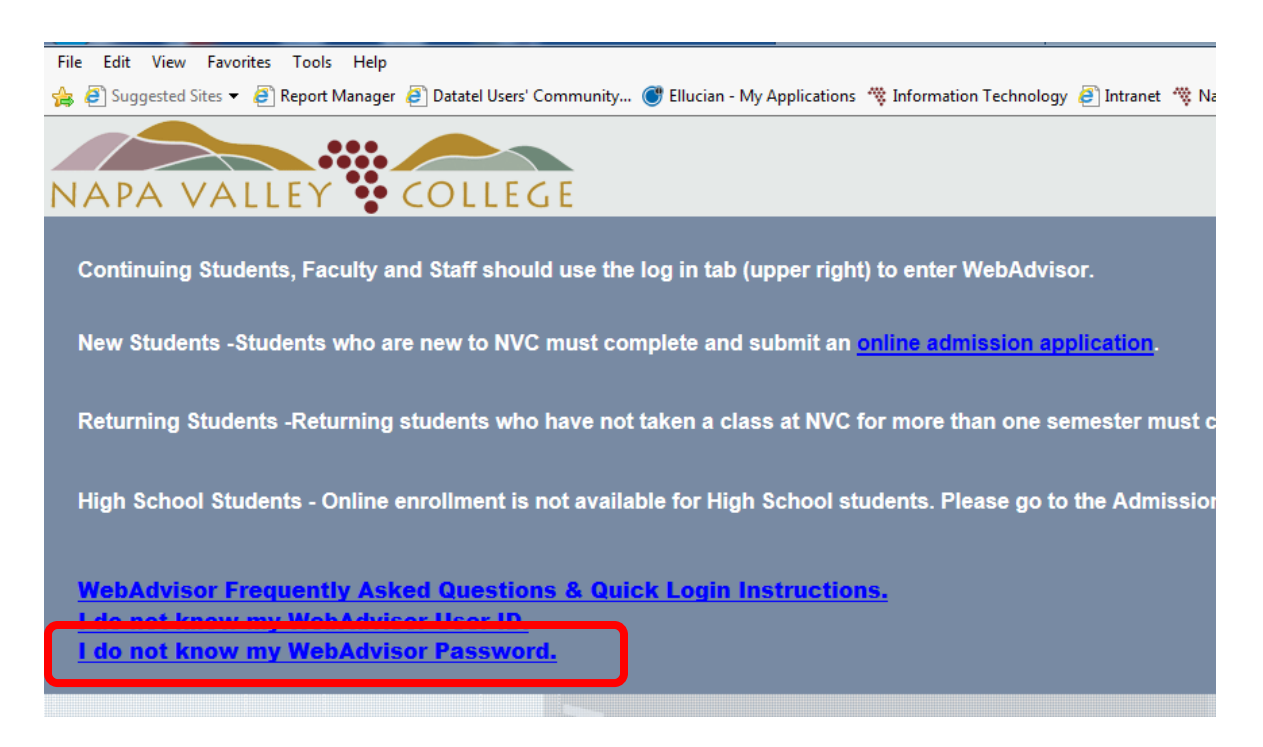

2. Click on the "I don't remember, reset my password" link

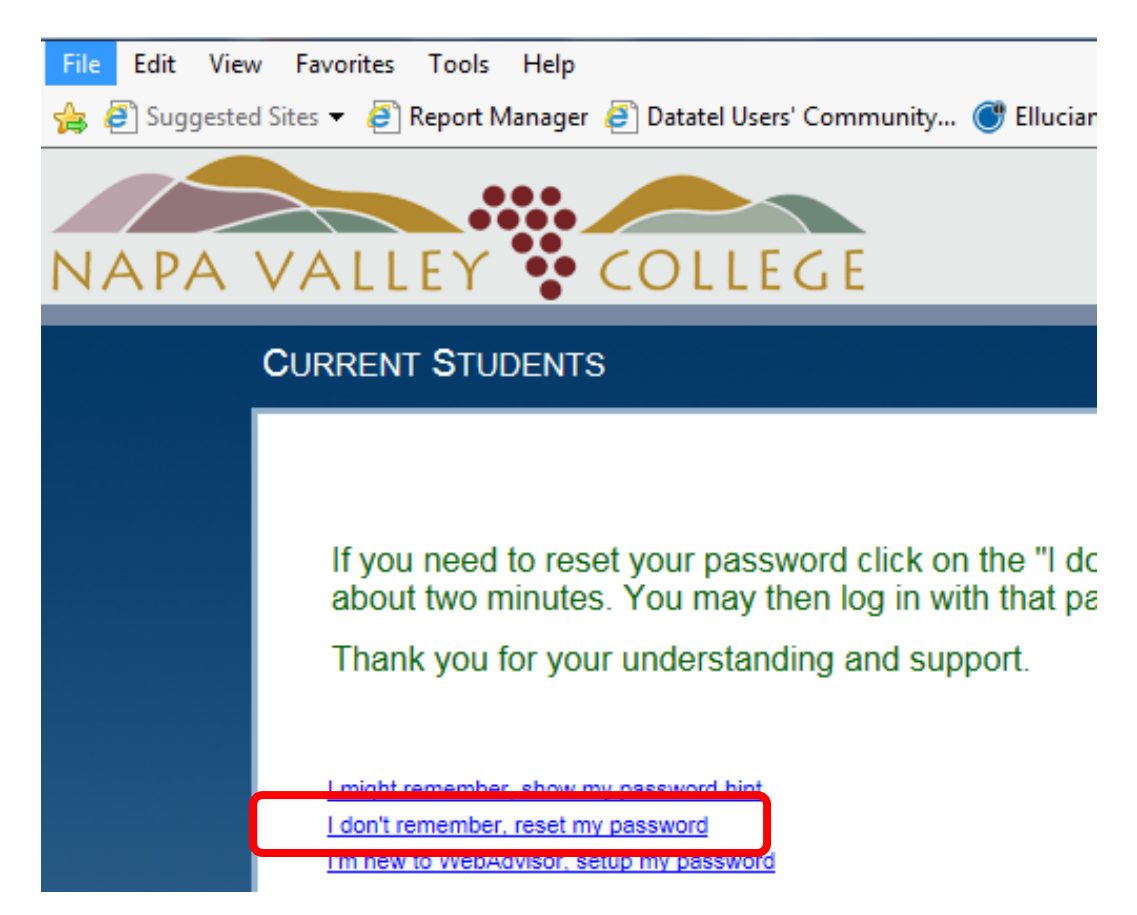

3. Enter your last name (not user name), and then either your social security number or your Student ID number.

| CURRENT STUDENTS                      | Welcome Gi                            |
|---------------------------------------|---------------------------------------|
| Reset my pa                           | ssword                                |
| · · · · · · · · · · · · · · · · · · · | , , , , , , , , , , , , , , , , , , , |
| * = Required                          |                                       |
|                                       |                                       |
|                                       |                                       |
| SSN 123456789                         |                                       |
| SSN 123456789<br>OR<br>Student ID     |                                       |
| SSN 123456789<br>OR<br>Student ID     |                                       |

4. After you click the SUBMIT button you will be able to open a dropdown list of available e-mail addresses that your temporary password can be sent to. Choose one.

| NAPA VALLEY COLLEGE |                                                                                                |                |  |  |
|---------------------|------------------------------------------------------------------------------------------------|----------------|--|--|
|                     | CURRENT STUDENTS                                                                               | Welcome Guest! |  |  |
|                     | Select an e-mail address * = Required Send my temporary password to this email address* SUBMIT | ;<br>~         |  |  |

- 5. After you click the SUBMIT button you will be sent a temporary, one-time use password via email. This takes between 1-2 minutes. If you do not see it in your Inbox, then check your spam and junk mail folders.
- 6. After you receive your temporary password, click "Log In" at the top or bottom of the WebAdvisor menu page.

|                                                                                                    |                                    |                           | _                              | E               |  |
|----------------------------------------------------------------------------------------------------|------------------------------------|---------------------------|--------------------------------|-----------------|--|
| e 👋 Napa Valley College Pages - N                                                                             | 💘 Quick Login Instructions for Fir | 🧉 Reset my password       | <i>e</i> WebAdvisor Main Menu  | ×               |  |
| tion Technology 🗿 Intranet 🖤 Nana Valley Co                                                                   | Ilege 🧮 Napa Valley College-Ol D   | 👾 Δ-7 Index H 🗮 People Si | tes . ₩ Welcome to the Web∆dvi | A Web Slice Gal |  |
|                                                                                                    | incyc 🗤 wapa vancy concyc oco      | WAZINGKII WICOPICIN       |                                | U Web Silee Ga  |  |
|                                                                                                    |                                    |                           |                                |                 |  |
|                                                                                                    |                                    |                           | LOG IN MAIN MENU               | CONTACT US      |  |
|                                                                                                    |                                    |                           |                                |                 |  |
| r WebAdvisor.                                                                                                 |                                    |                           |                                |                 |  |
|                                                                                                    |                                    |                           |                                |                 |  |
| Imission application.                                                                                         |                                    |                           |                                |                 |  |
|                                                                                                    |                                    |                           |                                |                 |  |
| than one semester must complete and submit an <u>online admission application</u> .                           |                                    |                           |                                |                 |  |
|                                                                                                    |                                    |                           |                                |                 |  |
| Please go to the Admissions and Records office with your completed <u>High School Permit to Attend Form</u> . |                                    |                           |                                |                 |  |
|                                                                                                    |                                    |                           |                                |                 |  |

7. Enter your user name (all lower case) and the password you just received via e-mail.

| NAPA VALLEY COLLEGE |                                     |  |  |  |
|---------------------|-------------------------------------|--|--|--|
|                     | Welcome Guest!                      |  |  |  |
|                     | Log In User ID: username            |  |  |  |
|                     | Password: •••••• Show Hint:  SUBMIT |  |  |  |
|                     |                                     |  |  |  |

8. You will immediately be told that your password has expired—this is by design so that you set your own password. Enter the requested information. Remember, when it asks for your 'Old Password' you need to enter whatever password you used to get to this screen (in this case the temporary password sent to you via e-mail).

| File Edit View Favorites Tools H<br>http://www.second.com/seconds/files/files/f | lelp<br>ager 🧧 Datatel Users' Community.                 | 💣 Ellucian - My Applications  🗮 Ir |  |  |  |
|----------------------------------------------------------------------------------------------------|----------------------------------------------------------|------------------------------------|--|--|--|
| NAPA VALLEY COLLEGE                                                                                                    |                                                          |                                    |  |  |  |
|                                                                                                    |                                                          |                                    |  |  |  |
|                                                                                                    | Change Password                                          |                                    |  |  |  |
| Your password                                                                                                    | Your password has expired. Please choose a new password. |                                    |  |  |  |
| Your new password must be 6 to 9 characters in length and include both letters and numbers.                                                                                                    |                                                          |                                    |  |  |  |
| * = Required                                                                                                    |                                                          | Enter the temporary                |  |  |  |
| User ID:*                                                                                                    | username                                                 | password you were sent.            |  |  |  |
| Old Password:*                                                                                                    |                                                          |                                    |  |  |  |
| New Password:*                                                                                                    | ▲                                                        | Enter the new password             |  |  |  |
| Confirm Password:*                                                                                                    |                                                          | you want to use.                   |  |  |  |
| My password hint:                                                                                                    |                                                          |                                    |  |  |  |
|                                                                                                    | SUBMIT                                                   |                                    |  |  |  |
|                                                                                                    |                                                          |                                    |  |  |  |

- a.) All WebAdvisor passwords must be between 6 and 9 characters in length and must contain both letters and numbers. No special characters (\*!"#) are allowed.
- b.) We also strongly urge all users to enter a password hint in case he or she forgets his or her password later.
- 9. Click the SUBMIT button and you will be logged in with your new password. If you're not taken immediately to the Main WebAdvisor Menu then click the "Main Menu" link at the top of the page.
- 10. From the Main Menu you may click any of the colored icons that you see and use the menu items found there.

If for some reason you still run into difficulty, use the contact method and ask that your password be reset to your six-digit date of birth.